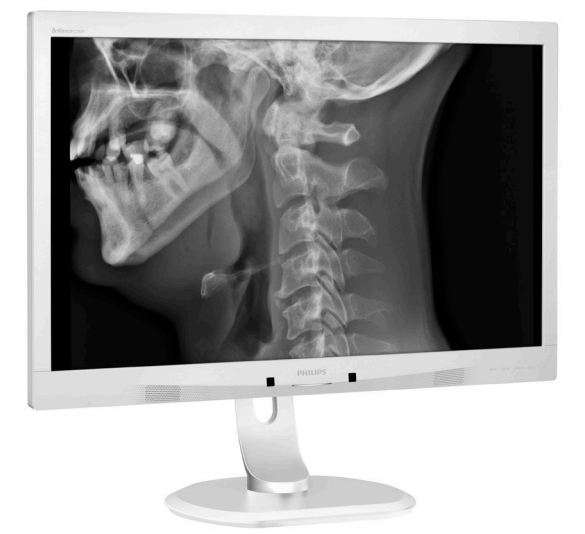

# www.philips.com/welcome

| NL | Gebruikershandleiding                    | 1  |
|----|------------------------------------------|----|
|    | Klantenzorg en garantie                  | 25 |
|    | Problemen oplossen & veelgestelde vragen | 29 |

# **PHILIPS**

# Brilliance

C240P4

# Inhoudsopgave

| 1. | Bela              | angrijk1                              |
|----|-------------------|---------------------------------------|
|    | 1.1               | voedingsadapter 1                     |
|    | 1.2               | EMC-informatie                        |
|    | 1.3               | Voorzorgsmaatregelen en               |
|    |                   | onderhoud7                            |
|    | 1.4               | Beschrijving van notaties8            |
|    | 1.5               | Verwijderen van product- en           |
|    |                   | verpakkingsmateriaal9                 |
| 2. | De                | monitor instellen11                   |
|    | 2.1               | Installatie11                         |
|    | 2.2               | De monitor bedienen12                 |
|    | 2.3               | Verwijder de monitorvoet voor VESA-   |
|    |                   | montage15                             |
| 3. | Bee               | eldoptimalisatie16                    |
|    | 3.1               | SmartImage <sup>CLINIC</sup> 16       |
| 4. | Pov               | verSensor™18                          |
| 5  | Tec               | hnische specificaties 20              |
|    | 5.1               | Resolutie & vooringestelde standen 23 |
| 6. | Voe               | edingsbeheer24                        |
| 7. | Kla               | ntenzorg en garantie25                |
|    | 7.1               | Het beleid van Philips m.b.t.         |
|    |                   | pixeldefecten in platte               |
|    |                   | beeldschermen25                       |
|    | 7.2               | Klantenzorg en garantie               |
| 8. | Pro               | blemen oplossen & veelgestelde        |
|    |                   |                                       |
|    | vra               | gen29                                 |
|    | <b>vra</b><br>8,1 | gen                                   |

| 0.2 | Algerinerie veelgestelde vrage |  |
|-----|--------------------------------|--|
| 8.3 | Dische FAQ                     |  |

# 1. Belangrijk

De monitor is bedoeld voor gebruik bij medische apparatuur voor de weergave van tekst, numerieke en grafische gegevens. De Philips-monitor wordt gevoerd door een goedgekeurde externe AC/DC-adapter. (IEC/EN60601-1).

# 1.1 Veiligheidsinformatie over voedingsadapter

#### Voedingsadapter

Deze adapter (fabrikant: Philips, model: PMP60-13-1-HJ-S) maakt deel uit van het monitor.

Aansluiting van externe apparatuur Externe apparatuur bedoeld voor verbinding met signaalin- en uitgangen of andere aansluitingen moeten voldoen aan de betreffende UL/IEC-norm (zoals UL 60950 voor IT-uitrusting, UL 60601-1 en ANSI/AAMI ES60601-1 / IEC 60601 serie voor systemen – moet voldoen aan de norm IEC 60601-1-1, Veiligheidseisen voor medische elektrische systemen.

#### Het apparaat ontkoppelen

De stroomstekker of de koppeling wordt gebruikt als het apparaat voor het loskoppelen. Het ontkoppelingsapparaat kan altijd worden gebruikt. Maak het netsnoer altijd volledig los van het apparaat als u er aan werkt of het schoonmaakt. Maak geen verbinding als de stroom is ingeschakeld, omdat een plotselinge vermogenspiek gevoelige elektronische onderdelen kan beschadigen.

## Classificatie

- Mate van bescherming tegen binnendringen van water: IPXO
- Apparatuur is niet geschikt voor gebruik in de nabijheid van een ontvlambaar anestetisch mengsel met lucht, zuurstof of stikstofoxide. (Niet categorie AP of APG)
- Wijze van gebruik: Continu

- Type beveiliging tegen elektrische schokken: Klasse I ME-apparatuur
- Geen toegepast onderdeel.

#### Uitschakelingsprocedure

We raden aan om het systeem uit te schakelen voordat u enig onderdeel reinigt.

Ga te werk zoals hieronder is beschreven.

- Sluit alle toepassingen
- Sluit de besturingssoftware
- Schakel het apparaat uit
- Maak het voedingssnoer los
- Verwijder alle apparatuur

#### Beschrijving veiligheidssymbool

Hieronder volgt een beschrijving van de volgende veiligheidssymbolen ter referentie.

| c <b>FL</b> us | Met betrekking tot elektrische<br>schokken, brand en mechanische<br>gevaren alleen in overeenstemming<br>met ANSI/AAMI ES60601-1, en CAN/<br>CSA C22.2 NO. 60601-1                                       |
|----------------|----------------------------------------------------------------------------------------------------|
| ī              | Let op, consulteer BEGELEIDENDE<br>DOCUMENTEN.                                                                                                    |
| $\sim$         | Stroomtype: wisselstroom                                                                                                    |
| ===            | Gelijkstroom                                                                                                    |
| CE             | Goedkeuring Europese gemeenschap,<br>De monitor voldoet aan 93/42/EEG en<br>2007/47/EG en aan de volgende van<br>toepassing zijnde normen: EN60601-<br>1, EN 60601-1-2, EN 61000-3-2 en EN<br>61000-3-3. |
|                | TUV Type Testgoedkeuring,<br>De monitor voldoet aan de Europese<br>normen EN60601-1 en IEC60601-1.                                                                                                    |
|                | Inschakelen                                                                                                    |
| $\bigcirc$     | Uitschakelen                                                                                                    |
|                | Medische apparatuur Met betrekking<br>tot elektrische schokken, brand<br>en mechanische gevaren alleen in<br>overeenstemming met ANSI/AAMI ES<br>60601-1: 2005, en CAN/CSA C22.2<br>NO.60601-1: 2008     |

#### . Belangrijk

# Opmerking

- Voorzichtig: Gebruik geschikte montage-apparatuur om gevaar voor letsel te vermijden.
- Gebruik een netsnoer dat geschikt is voor de spanning van het stopcontact en dat is goedgekeurd door en voldoet aan de veiligheidssstandaarden van uw land.
- · Zorg er voor dat de gebruiker niet tegelijkertijd SIP/SOPs en de patiënt aanraakt.

# 1.2 EMC-informatie

# Gids en verklaring fabrikant – elektromagnetische emissie – voor alle APPARATUUR en SYSTEMEN

De monitor is bedoeld voor gebruik in de hieronder opgegeven elektromagnetische omgeving. De klant of gebruiker van de monitor moet er voor zorgen dat deze in een dergelijke omgeving gebruikt wordt.

| Emissietest                                            | Compatibiliteit         | Elektromagnetische omgeving - Gids                                                                                                    |  |
|--------------------------------------------------------|-------------------------|----------------------------------------------------------------------------------------------------|--|
| RF-emissies<br>CISPR 11                                | Groep 1                 | De monitor gebruikt uitsluitend RF-energie voor de<br>interne werking. Daarom is de RF-emissie heel laag<br>en is het onwaarschijnlijk dat deze enige interferentie<br>veroorzaakt in nabije elektronische apparatuur. |  |
| RF-emissies<br>CISPR 11                                | Klasse B                |                                                                                                    |  |
| Harmonische<br>emissies<br>IEC 61000-3-2               | Klasse D                | De monitor is geschikt voor gebruik in alle<br>gelegenheden waaronder woningen en degene<br>die direct zijn aangesloten op het openbare                                                                                |  |
| Spanningsfluctuaties/<br>flikkeringen<br>IEC 61000-3-3 | Voldoet aan de<br>eisen | taagspanningsnetwerk.                                                                                                    |  |

# Gids en verklaring fabrikant – elektromagnetische immuniteit – voor alle APPARATUUR en SYSTEMEN

De monitor is bedoeld voor gebruik in de hieronder opgegeven elektromagnetische omgeving. De klant of gebruiker van de monitor moet er voor zorgen dat deze in een dergelijke omgeving gebruikt wordt.

| Immuniteitstest                                                                | IEC 60601<br>testniveau                                                                                                    | Compliantieniveau                                                                                                    | Elektromagnetische omgeving<br>- Gids                                                                                                    |
|--------------------------------------------------------------------------------|----------------------------------------------------------------------------------------------------|----------------------------------------------------------------------------------------------------|----------------------------------------------------------------------------------------------------|
| Elektrostatische<br>ontlading (ESD)<br>IEC 61000-4-2                           | 6 kV contact<br>8 kV lucht                                                                                                    | 6 kV contact<br>8 kV lucht                                                                                                    | Vloeren dienen van hout,<br>beton of keramische tegels te<br>zijn. Indien de vloer is bedekt<br>met synthetisch materiaal, dan<br>moet de relatieve vochtigheid<br>tenminste 30% zijn.                                                                |
| Elektrische<br>transients/bursts<br>IEC 61000-4-4                              | 2 kV voor<br>voedingsleiding<br>1 kV voor invoer-/<br>uitvoerlijnen                                                                                                    | 2 kV voor<br>voedingsleiding<br>1 kV voor invoer-/<br>uitvoerlijnen                                                                                                    | Kwaliteit van de<br>hoofdvoeding met die van<br>een typische commerciële of<br>hospitaalomgeving zijn                                                                                                    |
| Overspanning<br>IEC 61000-4-5                                                  | 1 kV lijn(en) naar<br>lijn(en)<br>2 kV lijn(en) naar<br>aarde                                                                                                    | 1 kV lijn(en) naar<br>lijn(en)<br>2 kV lijn(en) naar<br>aarde                                                                                                    | Kwaliteit van de<br>hoofdvoeding met die van<br>een typische commerciële of<br>hospitaalomgeving zijn                                                                                                    |
| onderbrekingen en<br>spanningsvariaties<br>op voedingslijnen<br>IEC 61000-4-11 | <5 % UT(>95 % dip<br>in UT) gedurende<br>0,5 cyclus<br><40 % UT(>60 % dip<br>in UT) gedurende 5<br>cycli<br><70 % UT(>30 % dip<br>in UT) gedurende 25<br>cycli<br><5 % UT(>95 % dip<br>in UT) gedurende 5<br>cycli | <5 % UT(>95 % dip<br>in UT) gedurende<br>0,5 cyclus<br><40 % UT(>60 % dip<br>in UT) gedurende 5<br>cycli<br><70 % UT(>30 % dip<br>in UT) gedurende<br>25 cycli<br><5 % UT(>95 % dip<br>in UT) gedurende 5<br>cycli | Kwaliteit van de<br>hoofdvoeding met die van<br>een typische commerciële<br>of hospitaalomgeving zijn<br>Als de gebruiker van de<br>monitor ook gebruik tijdens<br>stroomonderbreking wenst,<br>moet de monitor via een UPS<br>of accu worden gevoed. |
| Voedingsfrequentie<br>(50/60 Hz)<br>magnetisch veld<br>IEC 61000-4-8           | 3 A/m                                                                                                    | 3 A/m                                                                                                    | Stroomfrequentie en<br>magnetische velden moeten<br>zich op een niveau bevinden<br>dat kenmerkend is voor<br>een typische locatie in een<br>typische commerciële of<br>hospitaalomgeving.                                                             |

Opmerking

UT is de wisselstroomspanning voor het toepassen van het testniveau

Gids en verklaring fabrikant – elektromagnetische immuniteit – voor alle APPARATUUR en SYSTEMEN die niet LEVENSONDERSTEUNEND zijn:

De monitor is bedoeld voor gebruik in de hieronder opgegeven elektromagnetische omgeving. De klant of gebruiker van de monitor moet er voor zorgen dat deze in een dergelijke omgeving gebruikt wordt.

| Immuniteitstest                                                                                        | IEC 60601<br>testniveau | Compliantieniveau | Elektromagnetische omgeving - Gids                                                                                                    |
|----------------------------------------------------------------------------------------------------|-------------------------|-------------------|----------------------------------------------------------------------------------------------------|
|                                                                                                    |                         |                   | Draagbare en mobiele RE-<br>communicatieapparatuur moet niet<br>dichter bij enig deel van deze monitor<br>worden gebruikt, inclusief kabels, dan<br>de aanbevolen afstand berekend met de<br>vergelijking die van toepassing is op de<br>frequentie van de zender. |
|                                                                                                    |                         |                   | Aanbevolen separatieafstand:                                                                                                    |
|                                                                                                    |                         |                   | $d = 1,2 \sqrt{P}$                                                                                                    |
| UE goloiding                                                                                           | 3 Vrms                  |                   | d = 1,2 √ <b>P</b> 80 MHz tot 800 MHz                                                                                                    |
|                                                                                                    | 150 kHz tot             | 3 Vrms            | d = 1,2 √ <b>P</b> 800 MHz tot 2,5 GHz                                                                                                    |
| IEC 61000-4-6 150 kHz to<br>80 MHz<br>Uitgestraalde<br>RF 30 V/m<br>IEC 61000-4-3 80 MHz to<br>2,5 GHz | 3 V/m                   | ot 3 Vrms         | Waarbij <b>P</b> het maximale<br>uitgangsvermogen van de zender in watt<br>(W) is volgens de fabrikant van de zender<br>en d de aanbevolen afstand in meters<br>(m).                                                                                               |
|                                                                                                    | 80 MHz tot<br>2,5 GHz   |                   | Veldsterkten van vaste RF-zenders zoals<br>bepaald door een elektromagnetisch<br>locatieonderzoek:                                                                                                    |
|                                                                                                    |                         |                   |                                                                                                    |
|                                                                                                    |                         |                   | <ul> <li>b. Er kan storing optreden in de buurt<br/>van apparatuur die met het volgende<br/>symbool gemarkeerd is:</li> </ul>                                                                                                    |
|                                                                                                    |                         |                   |                                                                                                    |

# Opmerking

- Bij 80 MHz en 800 MHz is het hogere frequentiebereik van toepassing.
- Deze richtlijnen zijn mogelijk niet op alle situaties van toepassing. Elektromagnetische verspreiding wordt beïnvloed door absorptie en reflectie van bouwwerken, voorwerpen en mensen.
- Veldsterkte van vaste transmitters, zoals basisstations voor radio (cellulaire/ draadloze) telefoons en landmobiele radio's, amateurradio's, AM en FM uitzendingen en TV-uitzendingen kunnen theoretisch niet nauwkeurig worden voorspeld. Om de elektromagnetische omgeving als gevolg van vaste RF-zenders te beoordelen, dient een elektromagnetisch locatieonderzoek te worden

overwogen. Als de gemeten veldsterkte op de plaats waar de monitor wordt gebruikt het van toepassing zijnde RF-compliantieniveau overstijgt, moet de monitor worden beschouwd als normaal te werken. Bij het waarnemen van abnormale prestaties kunnen extra maatregelen nodig zijn, zoals het opnieuw richten of verplaatsen van de monitor.

• Over het frequentiebereik van 150 kHz tot 80 MHz moet de veldsterkte lager zijn dan 3 V/m.

#### I. Belangrijk

Aanbevolen separatie-afstanden tussen draagbare en mobiele RF-communicatieapparatuur en de APPARATUUR of het SYSTEEM - voor APPARATUUR en SYSTEMEN die niet LEVENSONDERSTEUNEND zijn:

De monitor is bedoeld voor gebruik in een elektromagnetische omgeving waarin uitgestraalde RF-storingen beheerd worden. De klant of gebruiker van de monitor kan elektromagnetische interferentie helpen voorkomen door een minimum afstand aan te houden tussen draagbare en mobiele RF-communicatie-apparatuur (zenders) en de monitor zoals hieronder wordt aanbevolen, overeenkomstig het maximale uitgangsvermogen van de communicatie-apparatuur.

|                                                         | Afstand conform frequentie van zender (meter) |                           |                           |  |
|---------------------------------------------------------|-----------------------------------------------|---------------------------|---------------------------|--|
| Nominaal maximaal<br>uitgangsvermogen van zender<br>(W) | 150 kHz tot 80 MHz                            | 80 MHz tot 800<br>MHz     | 800 MHz tot 2,5<br>GHz    |  |
|                                                         | <b>d</b> = 1,2 √ <b>P</b>                     | <b>d</b> = 1,2 √ <b>P</b> | <b>d</b> = 2,3 √ <b>P</b> |  |
| 0,01                                                    | 0,12                                          | 0,12                      | 0,23                      |  |
| 0,1                                                     | 0,38                                          | 0,38                      | 0,73                      |  |
| 1                                                       | 1,2                                           | 1,2                       | 2,3                       |  |
| 10                                                      | 3,8                                           | 3,8                       | 7,3                       |  |
| 100                                                     | 12                                            | 12                        | 23                        |  |

### Opmerking

- Voor zenders met een hierboven niet genoemd maximaal uitgangsvermogen kan de aanbevolen afstand d in meters (m) worden geschat aan de hand van de vergelijking die van toepassing is op de frequentie van de zender, waarbij P het maximale afgegeven vermogen is van de zender in watt (W) volgens de fabrikant van de zender.
- Op 80 MHz en 800 MHz is de afstand voor de hogere frequentiereeks van toepassing.
- Deze richtlijnen zijn mogelijk niet op alle situaties van toepassing. Elektromagnetische verspreiding wordt beïnvloed door absorptie en reflectie van bouwwerken, voorwerpen en mensen.

# 1.3 Voorzorgsmaatregelen en onderhoud

- Waarschuwingen
- We raden aan om het systeem uit te schakelen voordat u enig onderdeel reinigt.
- Modificatie van deze apparatuur is niet toegestaan.
- Het gebruik van bedieningselementen, aanpassingen of procedures die niet in deze documentatie zijn vermeld, kunnen leiden tot blootstelling aan schokken, elektrische gevaren en/of mechanische gevaren.
- Lees en volg deze instructies bij het aansluiten en gebruiken van uw computermonitor.

### Gebruik

- Plaats de monitor niet in rechtstreeks zonlicht, krachtige directe lampen en uit de buurt van andere warmtebronnen. Langdurige blootstelling aan een dergelijke omgeving kan verkleuring en schade aan de monitor opleveren.
- Verwijder eventuele voorwerpen die in ventilatieopeningen zouden kunnen vallen of een goede koeling van de elektronica van de monitor in de weg staan.
- Zorg ervoor dat de ventilatieopeningen op de kast niet worden afgesloten.
- Let er bij de plaatsing van de monitor op dat de stekker en het stopcontact gemakkelijk toegankelijk zijn.
- Als u de monitor uitschakelt door het netspanningssnoer of de gelijkspanningskabel los te nemen, dient u voor een normale werking 6 seconden te wachten alvorens het netspanningssnoer of de gelijkspanningskabel weer aan te sluiten.

- Gebruik altijd de door Philips meegeleverde, goedgekeurde voedingskabel. Als uw voedingskabel ontbreekt, neem dan contact op met uw lokale servicecentrum. (Zie Customer Care Consumer Information Center)
- Stel de monitor niet bloot aan heftige vibraties of krachtige impact tijdens het gebruik.
- Laat de monitor tijdens gebruik of vervoer nergens tegen botsen en laat de monitor niet vallen.

## Onderhoud

- Om uw monitor te beschermen tegen mogelijke schade, mag u geen overmatige kracht op het monitorscherm uitoefenen. Pak de monitor bij de rand vast als u hem wilt verplaatsen; til de monitor niet op met uw hand of vingers op het monitorscherm.
- Haal de stekker uit het stopcontact als u van plan bent de monitor gedurende langere tijd niet te gebruiken.
- Haal de stekker uit het stopcontact als u de monitor wilt reinigen met een licht vochtige doek. Het scherm mag worden afgenomen met een droge doek als de monitor is uitgeschakeld. Gebruik voor de reiniging van uw monitor geen organische oplosmiddelen, zoals alcohol of vloeistoffen op basis van ammoniak.
- Stel de monitor ter voorkoming van elektrische schok of permanente schade aan het apparaat niet bloot aan stof, regen, water of een uitzonderlijk vochtige omgeving.
- Maak de monitor, als deze toch nat is geworden, zo snel mogelijk met een droge doek droog.
- Als er water of een andere stof van buitenaf in de monitor terechtkomt,

#### . Belangrijk

schakel het apparaat dan direct uit en haal de stekker uit het stopcontact. Verwijder vervolgens het water of de andere stof en stuur de monitor naar een servicecentrum.

- Bewaar of gebruik de monitor niet op locaties die zijn blootgesteld aan hitte, direct zonlicht of extreme koude.
- Om de beste prestaties uit uw monitor te halen en lange tijd plezier te hebben van uw aankoop, dient u de monitor te gebruiken op een plaats die voldoet aan de volgende voorwaarden op het gebied van temperatuur en vochtigheid.
  - Temperatuur: 10°C tot 40°C
  - Vochtigheid: 30% tot 75%
  - Atmosferische druk: 700 tot 1060 hPa

Belangrijke informatie betreffende inbranden/spookbeelden

- Activeer altijd een programma met een bewegende schermbeveiliging wanneer u de monitor onbewaakt achterlaat. Activeer altijd een toepassing voor de periodieke schermvernieuwing als uw monitor ongewijzigde statische inhoud zal weergeven. Een ononderbroken weergave van stilstaande of statische beelden gedurende een langere periode kan een "ingebrand beeld", "nabeeld" of "schaduwbeeld" veroorzaken.
- "Inbranden", "nabeelden" of "spookbeelden" is een bekend verschijnsel in de technologie van LCD-schermen. In de meeste gevallen verdwijnt dit "ingebrand beeld", "nabeeld" of "schaduwbeeld" geleidelijk enige tijd nadat de voeding werd uitgeschakeld.

# Waarschuwing

Het niet inschakelen van schermbeveiliging of een toepassing die het scherm periodiek ververst, kan ernstige tekenen van "inbranden", "nabeelden" de "spookbeelden" veroorzaken, die niet verdwijnen en die niet hersteld kunnen worden. Dergelijke schade wordt niet door de garantie gedekt.

#### Service

- Het deksel van de behuizing dient alleen te worden geopend door gekwalificeerd servicepersoneel.
- Als u een document voor reparatie of integratie nodig hebt, kunt u contact opnemen met uw lokale servicecentrum. (Zie het hoofdstuk "Consumer Information Center")
- Raadpleeg de "Technische specificaties" voor informatie over het transporteren.
- Laat uw monitor niet in een auto/ kofferbak onder direct zonlicht achter.

# G Opmerking

Raadpleeg een servicetechnicus als de monitor niet normaal werkt of als u er niet zeker van bent welke procedure u moet volgen als u de in deze handleiding gegeven bedieningsinstructies hebt opgevolgd.

# 1.4 Beschrijving van notaties

In de volgende paragrafen worden de notatiemethodieken beschreven die in dit document worden gebruikt.

# Opmerkingen, voorzorgsmaatregelen en waarschuwingen

In deze handleiding kunt u tekstblokken aantreffen die zijn voorzien van een pictogram en waarin de tekst vet of cursief is weergegeven. Deze alinea's bevatten

#### I. Belangrijk

opmerkingen, voorzorgsmaatregelen of waarschuwingen. Zij worden als volgt gebruikt:

# Opmerking

Dit pictogram vestigt de aandacht op belangrijke gegevens en adviezen die u kunnen helpen uw computersysteem effectiever te gebruiken.

## Voorzichtig

Dit pictogram wijst u op informatie waarin u wordt verteld hoe u mogelijke hardwarebeschadiging of dataverlies kunt vermijden.

### Waarschuwing

Dit pictogram wijst op risico's op lichamelijk letsel en op informatie over het voorkomen van dergelijke problemen.

Sommige waarschuwingen zijn in een andere lay-out weergegeven en niet van een pictogram voorzien. In zulke gevallen betreft het waarschuwingen die worden vermeld omdat dit door een regulerende instantie is voorgeschreven.

Pas deze apparatuur niet aan zonder toestemming van de fabrikant.

De monitor mag niet worden gebruikt voor kritische diagnostische doeleinden of voor levensondersteunende systemen.

# WAARSCHUWING

OM GEVAAR VOOR ELEKTRISCHE SCHOKKEN TE VOORKOMEN, MAG DEZE APPARATUUR UITSLUITEND WORDEN AANGESLOTEN OP EEN NETVOEDING MET BESCHERMENDE AARDE.

# 1.5 Verwijderen van product- en verpakkingsmateriaal

Voorschriften voor het verwijderen van afval van elektrische en elektronische apparatuur - AEEA

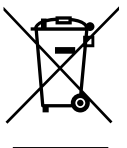

Deze markering op het product of op de verpakking geeft aan dat onder de Europese richtlijn 2012/19/EU betreffende gebruikte elektrische en elektronische apparaten, dit product niet met het normale huishoudelijke afval mag worden verwijderd. U bent verantwoordelijk voor het verwijderen van deze apparatuur via een daartoe aangewezen verzamelpunt voor elektrisch en elektronisch afval. Om de locatie te bepalen voor het bezorgen van dergelijk elektrisch en elektronisch afval kunt u contact opnemen met de lokale overheid, de afvalverwerkende organisatie in uw gemeente of de winkel waar u het product hebt aangeschaft.

Uw nieuwe monitor bevat materialen die kunnen worden gerecycled of hergebruikt. Gespecialiseerde bedrijven kunnen uw product recyclen om de hoeveelheid herbruikbare materialen te vergroten en om de hoeveelheid te beperken die wordt weggeworpen.

Al het overtollige verpakkingsmateriaal is weggelaten. Wij hebben alle inspanningen geleverd om ervoor te zorgen dat de verpakking gemakkelijk kan worden opgesplitst in enkelvoudige materialen.

Raadpleeg uw verkoper voor de lokale voorschriften over de afvalverwijdering van uw oude monitor en verpakking.

#### . Belangrijk

Dit symbool op het product of o de verpakking geeft aan dat het product niet met ander huisvuil mag worden weggeworpen. Het is uw verantwoordelijkheid ervoor te zorgen dat het product wordt weggebracht naar het darvoor bedoelde inzamelingspunt voor recycling van afgedankte elektrische en elektronische apparatuur. Door gescheiden inzameling en recycling van afgedankte apparatuur helpt u met het sparen van natuurlijke bronnen en zorgt u ervoor dat de apparatuur wordt hergebruikt op een manier die de menselijke gezondheid en het milieu spaart. Neem voor meer informatie over recyclingafgiftepunten voor afgedankte apparatuur contact op met de gemeente, de gemeentereinigingsdienst of met de leverancier van het product.

# Informatie voor klanten over terugname en recycling

Philips legt technisch en economisch haalbare doelen vast voor het optimaliseren van de milieuprestaties van de producten, diensten en activiteiten van de organisatie.

Vanaf de planning-, ontwerp- en productiefasen legt Philips de nadruk op het belang van het maken van producten die eenvoudig gerecycled kunnen worden. Bij Philips omvat levenseindebeheer in de eerste plaats de deelname aan nationale terugname-initiatieven en recycle-programma's waar dat mogelijk is, bij voorkeur in samenwerking met concurrenten, die alle materialen (producten en het bijbehorende verpakkingsmateriaal) recyclen in overeenstemming met alle milieuwetten en het terugnameprogramma met het aannemingsbedrijf. Uw toestel is ontworpen en gemaakt met materialen met een hoge kwaliteit en componenten die kunnen worden gerecycled en hergebruikt.

Als u meer wilt weten over ons recycle programma, kunt u een bezoek brengen aan: <u>http://www.philips.com/a-w/</u> <u>about/sustainability.html</u>

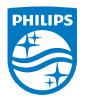

MMD Monitors & Displays Nederland B.V.

Prins Bernhardplein 200, 6e verdieping 1097 JB Amsterdam, Nederland

Verwijderen van afval van apparatuur door gebruikers in particuliere huishoudens in de Europese Unie.

# 2. De monitor instellen

# 2.1 Installatie

# Inhoud verpakking

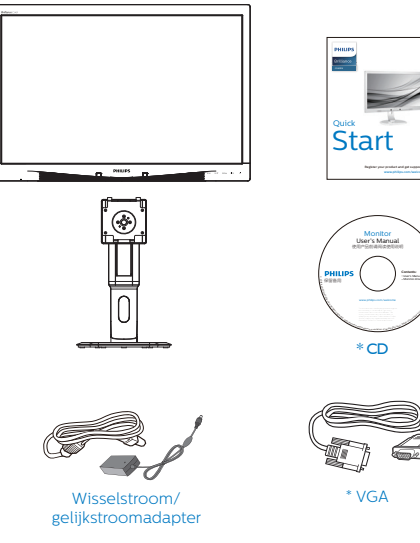

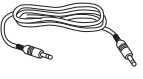

\* Audiokabel

\* Verschilt afhankelijk van de regio.

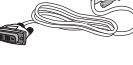

\* DVI

- 2 Installeer de voet
- Leg de monitor met het scherm omlaag op een effen oppervlak. Let op dat u het scherm niet krast of beschadigt.

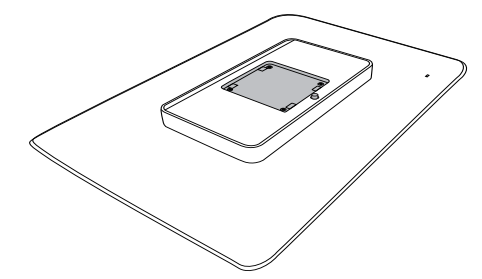

2. Klik de voet in het gebied voor de VESA-steun.

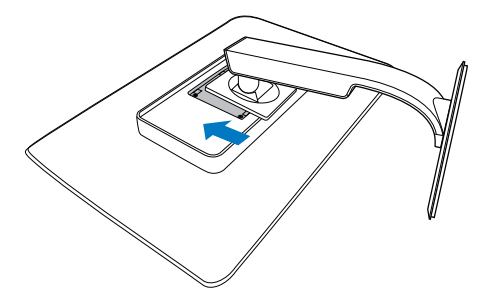

### 3 Aansluiten van uw monitor

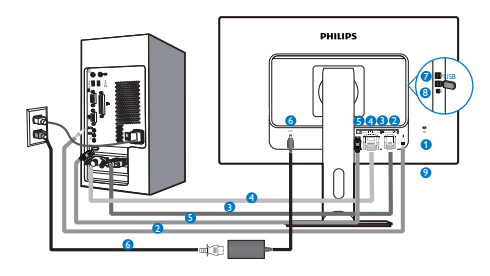

- Kensington antidiefstalslot
- 2 Audio-ingang
- **3** VGA-ingang
- 4 DVI-ingang
- 5 DisplayPort
- 6 Wisselstroom/gelijkstroomadapter
- USB downstream
- 8 USB upstream
- Aansluiting oortelefoon

Aansluiten op de pc

- 1. Sluit de voedingskabel stevig aan op de achterkant van de monitor.
- 2. Schakel uw computer uit en haal de netvoedingskabel uit het stopcontact.
- Sluit de signaalkabel van de monitor aan op de videopoort op de achterzijde van uw computer.
- 4. Sluit de netvoedingskabels van uw computer en van de monitor aan op een stopcontact.
- 5. Zet de computer en de monitor aan. Als er een beeld op de monitor verschijnt, is de installatie voltooid.

# 2.2 De monitor bedienen

 Beschrijving van de bedieningsknoppen

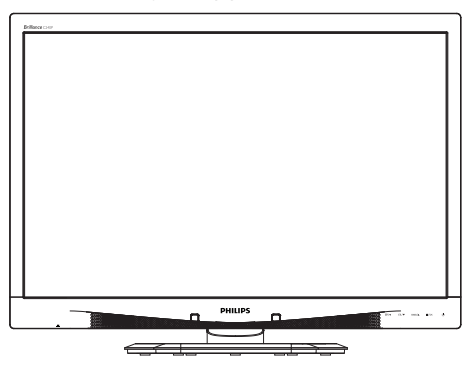

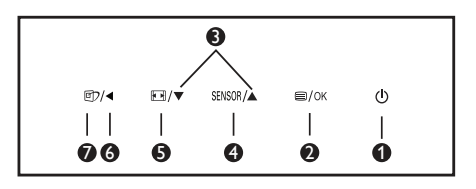

| 0 | ወ        | Schakel de monitor in en<br>uit.                                                                                                    |
|---|----------|----------------------------------------------------------------------------------------------------|
| 0 | ■/OK     | Toegang tot het OSD-<br>menu.<br>Bevestig de OSD-<br>aanpassing.                                                                        |
| 3 |          | Het OSD-menu<br>aanpassen.                                                                                                    |
| 4 | SENSOR   | Stel het sensorniveau in<br>voor de automatische<br>bediening van de<br>verlichting.                                                    |
| 6 | <b>F</b> | Weergave-indeling<br>wijzigen.                                                                                                    |
| 6 | ◀        | Terugkeren naar het<br>vorige OSD-niveau.                                                                                               |
| Ø | ſ        | SmartImage <sup>CLINIC</sup> sneltoets.<br>U kunt kiezen uit 6 modi:<br>Clinical D-Image, Text,<br>sRGB image, Video,<br>Standard, Off. |

2 Beschrijving van On-Screen Display

Wat is een OSD (On-Screen Display)? OSD (On-Screen Display) is een functie in alle Philips LCD-monitors. Met deze functie kan een eindgebruiker de schermprestaties aanpassen of functies van de monitors direct selecteren via een instructievenster op het scherm. Een gebruiksvriendelijke OSD-interface zoals hieronder, wordt weergegeven:

| 9 | Power Sensor | On • 0 |
|---|--------------|--------|
| F | Input        | •      |
|   |              |        |
| D |              |        |
| Ē |              |        |
|   |              |        |

Eenvoudige basisinstructies op de bedieningsknoppen

In het bovenstaande OSD kunt u op de knoppen ▼ ▲ op de schuine kant van de monitor drukken om de cursor te verplaatsen en op OK drukken om de keuze of wijziging te bevestigen.

#### Het OSD-menu

Hieronder vindt u een algemeen overzicht van de structuur van On-Screen Display. U kunt dit als referentie gebruiken als u later met de verschillende aanpassingen werkt.

| Main menu    | Sub menu                          |                                                |
|--------------|-----------------------------------|------------------------------------------------|
| Power Sensor | On On                             | 0, 1, 2, 3, 4                                  |
|              | Off                               |                                                |
| - Input      | VGA                               |                                                |
|              | DVI                               |                                                |
|              | DisplayPort                       |                                                |
| Picture      | Picture Format                    | Wide Screen, 4:3                               |
|              | Brightness                        | 0~100                                          |
|              | Contrast                          | 0~100                                          |
|              | BlackLevel                        | 0~100                                          |
|              | SmartResponse                     | off, Fast, Faster, Fastest                     |
|              | SmartTxt                          | Off, On                                        |
|              | Pixel Orbiting                    | - Off, On                                      |
|              | OverScan                          | Off, On                                        |
| - Audio      | Volume                            | 0~100                                          |
|              |                                   | Off, On                                        |
|              | — Mute                            | - Off, On                                      |
|              | DP Audio                          | DP, Audio In                                   |
| - Color      | Color Temperature                 | — 5000К, 6500К, 7500К,<br>8200К, 9300К, 11500К |
|              | sRGB                              |                                                |
|              | User Define                       | Red: 0~100                                     |
|              |                                   | Green: 0~100                                   |
|              |                                   | Blue: 0~100                                    |
| Language     | — English, Español, F             | rançais, Deutsch, Italiano,                    |
|              | Português, Русский                | ,简体中文, Türkçe,                                 |
|              | Nederlands, Svensk<br>하구에 日本語 Mar | ka, Suomi, Polski, Ceština                     |
|              | Português do Brasi                | yar, πραιнська,<br>L. Ελληνική 繁體中文            |
| OSD Settings | Horizontal                        | 0~100                                          |
|              |                                   | 0~100                                          |
|              |                                   | Off. 1. 2. 3. 4                                |
|              | OSD Time Out                      |                                                |
|              | Power On Logo                     | — Off On                                       |
| Setup        | Auto                              | 01, 01                                         |
|              | - Power LED                       | 0, 1, 2, 3, 4                                  |
|              | H.Position                        | 0~100                                          |
|              | V.Position                        | 0~100                                          |
|              | Phase                             | 0~100                                          |
|              | Clock                             | 0~100                                          |
|              |                                   | tion — On, Off                                 |
|              | Reset                             | - Yes, No                                      |
|              | Information                       |                                                |

#### 2. De monitor instellen

## 3 Melding van de resolutie

Deze monitor is ontworpen voor optimale prestaties met zijn oorspronkelijke resolutie, 1920 x 1200 bij 60 Hz. Wordt de monitor ingeschakeld met een andere resolutie, dan verschijnt er een melding op het scherm: Use 1920 × 1200 @ 60 Hz for best results (Gebruik 2560 x 1440 bij 60 Hz voor het beste resultaat).

Dit bericht kan worden uitgeschakeld onder Setup (Instellingen) in het OSD-menu.

# 4 Fysieke functie

#### Kantelen

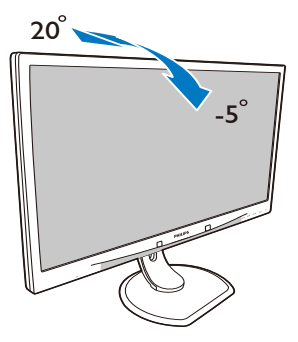

#### Draaien

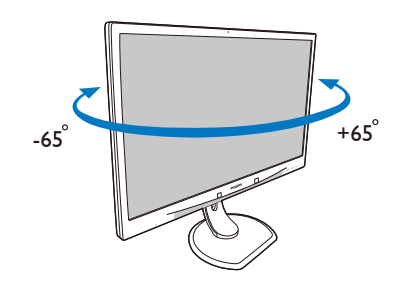

# Hoogteafstelling

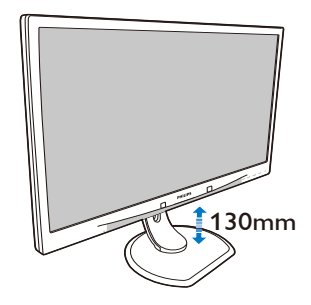

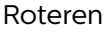

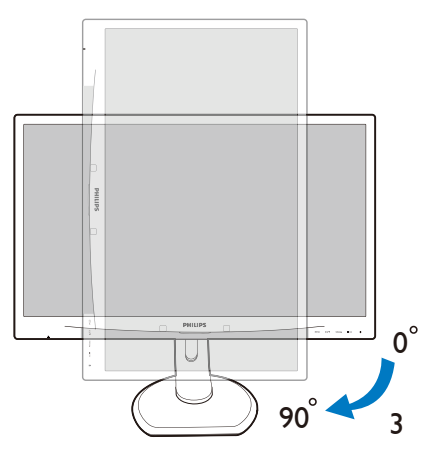

# 2.3 Verwijder de monitorvoet voor VESA-montage

Volg de onderstaande instructies voordat u begint met het demonteren van de monitorvoet, om eventuele schade of letsel te voorkomen.

 Leg de monitor met het scherm omlaag op een effen oppervlak. Let op dat u het scherm niet krast of beschadigt.

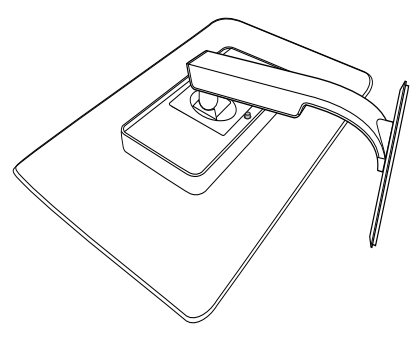

2. Verwijder de monitorvoet.

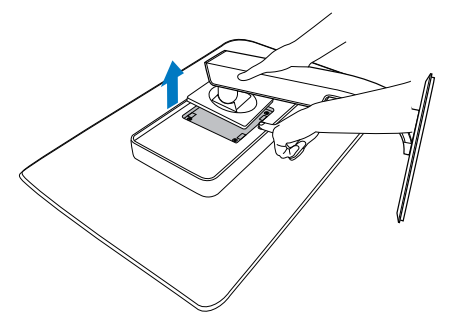

Opmerking
 Deze monitor ondersteunt een 100 mm
 x 100 mm montageinterface.
 (Type schroef: M4x10)

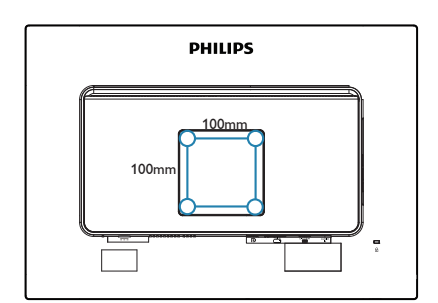

# 3. Beeldoptimalisatie

# 3.1 SmartImage<sup>CLINIC</sup>

## 1 Wat is het?

SmartImage <sup>CLINIC</sup> geeft voorinstellingen die de weergave optimaliseren voor verschillende soorten inhoud, waarbij de helderheid, contrast, kleur en scherpte dynamisch in real time worden aangepast. Wanneer u werkt met teksttoepassingen, beelden weergeeft of een video bekijkt, biedt Philips SmartImage <sup>CLINIC</sup> fantastische, geoptimaliseerde monitorprestaties.

2 Waarom heb ik het nodig?

U wilt een monitor die een geoptimaliseerde weergave biedt van al uw favoriete soorten inhoud. De SmartImage <sup>CLINIC</sup>-software past de helderheid, het contrast, de kleur en de scherpte dynamisch aan in real time om de kijkervaring met uw monitor te verbeteren.

3 Hoe werkt het?

SmartImage <sup>CLINIC</sup> is een exclusieve, toonaangevende technologie van Philips die de inhoud op uw scherm analyseert. Op basis van het scenario dat u selecteert, verbetert SmartImage <sup>CLINIC</sup> op een dynamische manier het contrast, de kleur, de verzadiging en de scherpte van beelden om de weergegeven inhoud te verbeteren, en dit alles in real time met één druk op de knop. 4 Hoe activeer ik SmartImage<sup>CLINIC</sup>?

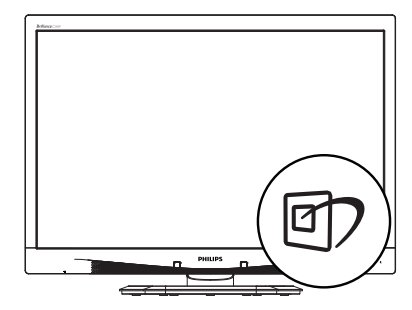

- 1. Druk op 2 om SmartImage <sup>CLINIC</sup> op het scherm te tonen.
- Blijf op ▼▲ drukken om te wisselen tussen Clinical D-Image, Text, sRGB image, Video, Standard, Off.
- Het SmartImage<sup>CLINIC</sup>-OSD blijft gedurende 5 seconden op het scherm. U kunt ook op "OK" drukken om te bevestigen.

U hebt de keuze tussen zes standen: Clinical D-Image, Text, sRGB image, Video, Standard, Off.

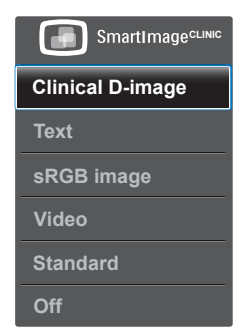

Clinical D-Image:

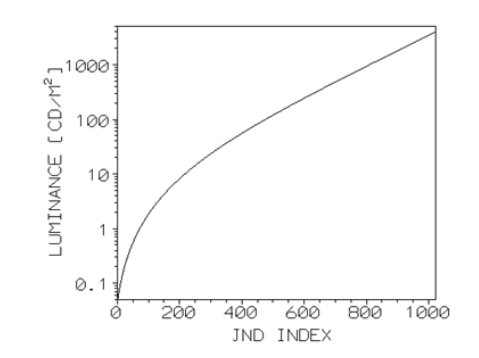

Monitoren moeten medische beelden consistent weergeven met een hoge kwaliteit om voor betrouwbare interpretaties te zorgen. De rendering van medische afbeeldingen in griiswaarden op standaardmonitoren is gewoonlijk nogal inconsistent, waardoor ze niet geschikt zijn voor gebruik in een klinische omgeving. De schermen voor klinische beoordeling van Philips met klinische D-image preset zijn op de fabriek gekalibreerd voor het leveren van met DICOM deel 14 overeenkomende standaardschermprestaties in grijswaarden. Door kwaliteits LCDschermen met LED-technologie te gebruiken, biedt Philips u consistente en betrouwbare prestaties op een betaalbaar prijsniveau. Ga naar http://medical. nema.org/ voor meer informatie over DICOM.

Text (Tekst): Helpt het lezen verbeteren van op tekst gebaseerde applicaties zoals PDF-ebooks. Door een speciaal algoritme toe te passen dat het contrast en de randscherpte van tekstinhoud verhoogt, wordt het scherm geoptimaliseerd voor ontspannen lezen door de helderheid, het contrast en de kleurtemperatuur van de monitor aan te passen.

- sRGB afbeelding: sRGB is een industriestandaard, ondersteund door grote bedrijven, die zorgt voor de best mogelijke afstemming tussen de kleuren die op het scherm worden weergegeven en die in uw afdrukken. De kleurenruimte sRGB is duidelijk gespecificeerd en is ontworpen om aan te sluiten op gebruikelijke kijkomstandigheden thuis en op kantoor in plaats van de donkeren omgevingen die gewoonlijk worden gebruikt bij commercieel afstemmen van kleuren.
- Video: Deze modus versterkt de luminantie (helderheid), verdiept de kleurverzadiging en activeert dynamisch contrast. Beelden worden messcherp. Details in donkere delen van de video worden nu zichtbaar zonder de daarmee gepaard gaande uitbleking van kleuren in lichtere gebieden, wat voor een ultieme kijkervaring zorgt.
- Standard (Standaard): Deze vooraf ingestelde modus schakelt het Philips scherm in een beeldmodus volgens de fabrieksstandaard.
- Off (Uit): Geen optimalisatie door SmartImage<sup>CLINIC</sup>.

# 4. PowerSensor™

### 1 Hoe werkt het?

- PowerSensor werkt volgens het principe van de overdracht en ontvangst van onschadelijke "infrarode" signalen om de aanwezigheid van de gebruiker te detecteren.
- Als de gebruiker zich voor de monitor bevindt, werkt de monitor normaal, volgens de door de gebruiker bepaalde instellingen zoals helderheid, contrast, kleur enzovoort.
- Stel bijvoorbeeld dat de monitor is ingesteld op 100 % helderheid, dan vermindert de monitor het energiegebruik automatisch tot 80 % zodra de gebruiker van zijn stoel opstaat en niet meer voor de monitor zit.

Gebruiker zit voor scherm Gebruiker niet aanwezig

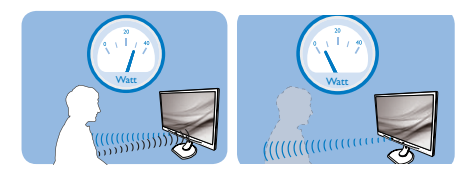

Energiegebruik als hierboven beschreven is alleen ter referentie

# 2 Instelling

## Standaardinstellingen

PowerSensor ontworpen om de aanwezigheid van de gebruiker tussen 30 en 100 cm van het scherm en binnen vijf graden links of rechts van de monitor te detecteren.

#### Aangepaste instellingen

Als u liever buiten de hier genoemde grenzen zit, moet u een hogere signaalsterkte kiezen voor een optimale efficiëntie van de detectie. Hoe hoger de instelling is, des te sterker het detectiesignaal wordt. Voor maximale efficiëntie en de juiste detectie van de PowerSensor moet u rechtstreeks voor de monitor gaan zitten.

- Als u verder dan 100 cm van de monitor wilt zitten, moet u het maximale detectiesignaal voor afstanden tot 120 cm gebruiken. (instelling 4)
- Omdat sommige donker gekleurde kleding de neiging heeft om infrarode signalen te absorberen ook als de gebruiker zich binnen 100 cm van het scherm bevindt, moet u de signaalsterkte verhogen als u zwarte of andere donkere kleding draagt.

# Sneltoets

Afstand tot sensor

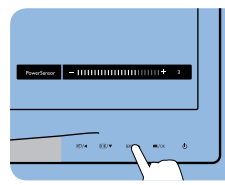

## Liggend/staand

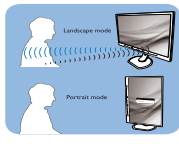

De bovenstaande afbeeldingen zijn uitsluitend bedoeld als referentie.

## 3 De instellingen aanpassen

Als PowerSensor niet correct werkt binnen of buiten het standaardbereik, kunt u het op de volgende manier afstemmen:

- Druk op de sneltoets voor PowerSensor.
- U vindt de aanpassingsbalk.
- Stel de instelling voor de detectie van PowerSensor in op Instelling 4 en druk op OK.
- Test de nieuwe instelling om te zien of PowerSensor u op de huidige plaats correct detecteert.

#### 4. PowerSensor™

De functie PowerSensor is ontworpen om alleen in de liggende (horizontale) stand te werken. Nadat PowerSensor is ingeschakeld, schakelt het zichzelf automatisch uit als de monitor in de staande stand (90 graden/verticale positie) gebruikt wordt. Het schakelt zichzelf weer automatisch in als de standaard horizontale stand hersteld wordt.

### Opmerking

Een handmatig geselecteerde modus van PowerSensor blijft actief, behalve wanneer deze opnieuw wordt ingesteld of de standaardmodus wordt teruggezet. Als u vindt dat de PowerSensor te gevoelig is voor bewegingen in de omgeving, moet u een lagere signaalsterkte instellen.

# 5. Technische specificaties

| Beeld/Weergave                                                                                                    |                                              |                                                       |                                              |  |
|----------------------------------------------------------------------------------------------------|----------------------------------------------|-------------------------------------------------------|----------------------------------------------|--|
| Schermtype monitor                                                                                                    | IPS LCD                                      |                                                       |                                              |  |
| Achtergrondverlichting                                                                                                    | LED                                          | LED                                                   |                                              |  |
| Beeldschermformaat                                                                                                    | 24" B ( 61 cm)                               |                                                       |                                              |  |
| Beeldverhouding                                                                                                    | 16:10                                        |                                                       |                                              |  |
| Pixelpitch                                                                                                    | 0,270 x 0,270 n                              | าท                                                    |                                              |  |
| Responstijd                                                                                                    | 14ms                                         | 14ms                                                  |                                              |  |
| Optimale resolutie                                                                                                    | 1920 x 1200 bij                              | 60Hz                                                  |                                              |  |
| Kijkhoek                                                                                                    | 178° (H) / 178° (V                           | /) bij C/R > 10                                       |                                              |  |
| Beeldschermkleuren                                                                                                    | 16,7 M                                       |                                                       |                                              |  |
| Verticale<br>vernieuwingsfrequentie                                                                                                    | 48 Hz - 85 Hz                                |                                                       |                                              |  |
| Horizontale frequentie                                                                                                    | 24 kHz - 94 kHz                              |                                                       |                                              |  |
| sRGB                                                                                                    | JA                                           |                                                       |                                              |  |
| Aansluitingen                                                                                                    |                                              |                                                       |                                              |  |
| Signaalingang                                                                                                    | DVI (digitaal), V<br>USB 2.0 x 4             | GA (analoog), Displa                                  | y Port 1.2,                                  |  |
| Ingangssignaal                                                                                                    | Aparte sync, Sy                              | nc op groen                                           |                                              |  |
| audio in/uit                                                                                                    | PC audio-in, ho                              | ofdtelefoon uit                                       |                                              |  |
| Gemak                                                                                                    |                                              |                                                       |                                              |  |
| DICOM-compatibele                                                                                                    |                                              |                                                       |                                              |  |
| kromming                                                                                                    |                                              | <i>ट</i> .                                            |                                              |  |
| Ingebouwde speakers 2 W x 2                                                                                                    |                                              |                                                       |                                              |  |
| Gebruiksgemak @⊅/∢ № /▼ sensor/▲ ■/OK ()                                                                                                    |                                              |                                                       | Ċ                                            |  |
| OSD-talen<br>Instruction Constraints, Spaans, Grieks, Frans, Italiaans,<br>Hongaars, Nederlands, Portugees, Portugees<br>(Braziliaans), Pools, Russisch, Zweeds, Fins, Turks,<br>Tsjechisch, Oekraiens, Vereenvoudigd Chinees,<br>Japans, Koreaans, Grieks, Traditioneel Chineos |                                              |                                                       |                                              |  |
| Andere voordelen                                                                                                    | Kensington-slot                              | Kensington-slot                                       |                                              |  |
| Plug & Play-compatibilite                                                                                                    | eit DDC/CI, sRGB, V<br>Linux                 | DDC/CI, sRGB, Windows 8/7/Vista/XP, Mac OSX,<br>Linux |                                              |  |
| Standaard                                                                                                    |                                              |                                                       |                                              |  |
| Kantelen                                                                                                    | -5 / + 20 grader                             | -5 / + 20 graden                                      |                                              |  |
| Draaien                                                                                                    | -65/+ 65 grader                              | -65/+ 65 graden                                       |                                              |  |
| Hoogteafstelling                                                                                                    | 130 mm                                       | 130 mm                                                |                                              |  |
| Roteren                                                                                                    | 90 graden                                    | 90 graden                                             |                                              |  |
| Voeding                                                                                                    |                                              |                                                       |                                              |  |
| Consumptie                                                                                                    | Netvoeding 100 V<br>wisselspanning,<br>50 Hz | Netvoeding 115 V<br>wisselspanning,<br>60 Hz          | Netvoeding 230<br>V wisselspanning,<br>50 Hz |  |
| Manusca and analassistic (at al X                                                                                                    | 21 2 \//                                     | 21 / \//                                              | 31 5 \/                                      |  |

| Slaapstand (Stand-by)                                  | 0,5 W                                                                                                    | 0,5 W                                                                                                    | 0,5 W                                        |  |  |
|--------------------------------------------------------|----------------------------------------------------------------------------------------------------|----------------------------------------------------------------------------------------------------|----------------------------------------------|--|--|
| Uit (std.)                                             | 0.3 W                                                                                                    | 0.3 W                                                                                                    | 0.3 W                                        |  |  |
| Uit (voedingsschakelaar)                               | 0,011                                                                                                    | 0,011                                                                                                    | 0,011                                        |  |  |
| (std.)                                                 | 0 W                                                                                                    | 0 W                                                                                                    | 0 W                                          |  |  |
| Warmtedissipatie*                                      | Netvoeding 100 V<br>wisselspanning,<br>50 Hz                                                                                                    | Netvoeding 115 V<br>wisselspanning,<br>60 Hz                                                                                               | Netvoeding 230<br>V wisselspanning,<br>50 Hz |  |  |
| Normaal bedrijf                                        | 106,83 BTU/u                                                                                                    | 107,17 BTU/u                                                                                                    | 107,51 BTU/u                                 |  |  |
| Slaapstand (Stand-by)                                  | 1,71 BTU/u                                                                                                    | 1,71 BTU/u                                                                                                    | 1,71 BTU/u                                   |  |  |
| Uit                                                    | 1,02 BTU/u                                                                                                    | 1,02 BTU/u                                                                                                    | 1,02 BTU/u                                   |  |  |
| Uit (voedingsschakelaar)                               | O BTU/u                                                                                                    | 0 BTU/u                                                                                                    | 0 BTU/u                                      |  |  |
| PowerSensor (std.)                                     | 6,3 W                                                                                                    |                                                                                                    |                                              |  |  |
| LED-indicator voeding                                  | Ingeschakeld: Wit,                                                                                                    | Stand-by/Slaapstan                                                                                                    | d: Wit (knipperend)                          |  |  |
| Voeding                                                | Externe wisselstroom/gelijkstroomadapter: Philips/PMP60-<br>13-1-HJ-S<br>Ingang: 100-240 V ac, 47-63 Hz, 1,22-0,68 A<br>Uitgang: 17-21 V dc, 3,53 A<br>Gelijkstroomingang monitor: 17-21 V dc, 3,53 A |                                                                                                    |                                              |  |  |
| Afmetingen                                             |                                                                                                    |                                                                                                    |                                              |  |  |
| Product met voet (BxHxD                                | ) 555 x 550 x 24                                                                                                    | 4 mm                                                                                                    |                                              |  |  |
| Product zonder voet<br>(BxHxD)                         | 555 x 388 x 65                                                                                                    | 555 x 388 x 65 mm                                                                                                    |                                              |  |  |
| Product met verpakking<br>(BxHxD)                      | 632 x 457 x 286                                                                                                    | 632 x 457 x 286 mm                                                                                                    |                                              |  |  |
| Gewicht                                                |                                                                                                    |                                                                                                    |                                              |  |  |
| Product met voet                                       | Product met voet 6,97 kg                                                                                                    |                                                                                                    |                                              |  |  |
| Product zonder voet                                    | 4,64 kg                                                                                                    |                                                                                                    |                                              |  |  |
| Product met verpakking                                 | 9,80 kg                                                                                                    |                                                                                                    |                                              |  |  |
| Bedrijfsconditie                                       |                                                                                                    |                                                                                                    |                                              |  |  |
| Werkomstandigheden                                     | Temperatuur: 10<br>Vochtigheid: 30<br>Atmosferische                                                                                                    | Temperatuur: 10ºC tot 40ºC<br>Vochtigheid: 30% tot 75% RV<br>Atmosferische druk: 700 tot 1060 hPa                                          |                                              |  |  |
| Niet werkende                                          | Temperatuur: -                                                                                                    | Temperatuur: -20°C tot +60°C                                                                                                    |                                              |  |  |
| omstandigheden                                         | Vochtigheid: 10                                                                                                    | Vochtigheid: 10% tot 90% RV                                                                                                    |                                              |  |  |
| Atmosferische druk: 500 tot 1060 hPa                   |                                                                                                    |                                                                                                    |                                              |  |  |
| Milieu                                                 |                                                                                                    |                                                                                                    |                                              |  |  |
| ROHS JA                                                |                                                                                                    |                                                                                                    |                                              |  |  |
| Verpakking 100% recyclebaar                            |                                                                                                    |                                                                                                    |                                              |  |  |
| Specifieke substanties   100% PVC-/BFR-vrije behuizing |                                                                                                    |                                                                                                    |                                              |  |  |
| Compliantie en standaarden                             |                                                                                                    |                                                                                                    |                                              |  |  |
| Regelgevende<br>goedkeuringen                          | CE Mark, TCO g<br>WEEE,<br>JIS Z2801, IEC/<br>EN60601-1, ISC                                                                                                    | CE Mark, TCO gecertificeerd, TUV/GS, TUV Ergo,<br>WEEE,<br>JIS Z2801, IEC/EN60601-1-2, UL/cUL, RCM, IEC/<br>EN60601-1, ISO13485, CCC, CECP |                                              |  |  |

| Behuizing |         |
|-----------|---------|
| Kleur     | Wit     |
| Deklaag   | Patroon |

# G Opmerking

1. Deze gegevens kunnen worden gewijzigd zonder kennisgeving. Ga naar <u>www.</u> <u>philips.com/support</u> om de laatste versie van de folder te downloaden.

# 5.1 Resolutie & vooringestelde standen

- Maximale resolutie

   Maximale resolutie
   1920 x 1200 bij 60 Hz (analoge ingang)
   1920 x 1200 bij 60 Hz (digitale ingang)
- Aanbevolen resolutie
   1920 x 1200 bij 60 Hz (digitale ingang)

| H. freq<br>(kHz) | Resolutie | V. freq (Hz) |
|------------------|-----------|--------------|
| 31,47            | 720x400   | 70,09        |
| 31,47            | 640x480   | 59,94        |
| 35,00            | 640x480   | 66,67        |
| 37,86            | 640x480   | 72,81        |
| 37,50            | 640x480   | 75,00        |
| 37,88            | 800x600   | 60,32        |
| 46,88            | 800x600   | 75,00        |
| 48,36            | 1024x768  | 60,00        |
| 60,02            | 1024x768  | 75,03        |
| 44,77            | 1280x720  | 59,86        |
| 63,89            | 1280x1024 | 60,02        |
| 79,98            | 1280x1024 | 75,03        |
| 55,94            | 1440x900  | 59,89        |
| 70,64            | 1440x900  | 74,98        |
| 64,67            | 1680x1050 | 59,88        |
| 65,29            | 1680x1050 | 59,95        |
| 66,59            | 1920x1080 | 59,93        |
| 74,04            | 1920x1200 | 59,95        |
| 67,50            | 1920x1080 | 60,00        |
| 75,00            | 1600x1200 | 60,00        |

# Opmerking

Houd er rekening mee dat het scherm het beste resultaat geeft bij de eigen resolutie van 1920 x 1200 bij 60Hz. Volg dit advies voor de resolutie om de beste weergavekwaliteit te verkrijgen.

# 6. Voedingsbeheer

Als uw computer is uitgerust met een VESA DPM-compatibele grafische kaart of de daarbij behorende software, kan de monitor automatisch het energieverbruik verminderen als deze niet in gebruik is. Komt er dan invoer van een toetsenbord, muis of ander invoerapparaat, wordt de monitor automatisch geactiveerd. Onderstaande tabel toont het energieverbruik en de wijze waarop de energiebesparing gesignaleerd wordt:

| Definitie van energieverbruik |       |        |        |                                  |                   |
|-------------------------------|-------|--------|--------|----------------------------------|-------------------|
| VESA-stand                    | Video | H-sync | V-sync | Opgenomen vermogen               | Led-kleur         |
| Actief                        | AAN   | Ja     | Ja     | 31,4 W (standaard)<br>61 W (Max) | Wit               |
| Slaapstand<br>(Stand-by)      | UIT   | Nee    | Nee    | 0,5 W (standaard)                | Wit<br>(knippert) |
| Uitschakelen                  | UIT   | -      | -      | 0 W<br>(wisselstroomschakelaar)  | UIT               |

De volgende instelling wordt gebruikt om het stroomverbruik op deze monitor te meten.

- Oorspronkelijke resolutie: 1920 x 1200
- Contrast: 50%
- Helderheid: 100%
- Kleurtemperatuur: 6500k met volledig wit patroon

# Opmerking

Deze gegevens kunnen worden gewijzigd zonder kennisgeving.

# 7. Klantenzorg en garantie

# 7.1 Het beleid van Philips m.b.t. pixeldefecten in platte beeldschermen

Philips streeft ernaar producten van de hoogste kwaliteit te leveren. Wij gebruiken een aantal van de meest geavanceerde productieprocessen in de branche en oefenen strikte kwaliteitscontrole uit. Defecte pixels of subpixels op de TFT-schermen die voor platte monitorschermen gebruikt worden, zijn echter soms niet te vermijden. Geen enkele fabrikant kan garanderen dat alle schermen vrij zijn van pixeldefecten, maar Philips garandeert dat elke monitor die een onaanvaardbaar aantal defecten heeft. onder garantie zal worden gerepareerd of vervangen. Deze mededeling geeft uitleg over de verschillende soorten pixeldefecten en definieert het aanvaardbare defectenniveau voor elk soort. Om in aanmerking te komen voor reparatie of vervanging onder garantie, moet het aantal defecte pixels op een TFT-scherm deze aanvaardbare niveaus overstijgen. Bijvoorbeeld niet meer dan 0,0004 % van de subpixels in een monitor mag defect ziin. Omdat sommige soorten of combinaties van pixeldefecten eerder opgemerkt worden dan anderen, stelt Philips bovendien de kwaliteitsnormen daarvoor nog hoger. Deze garantie is wereldwiid geldig.

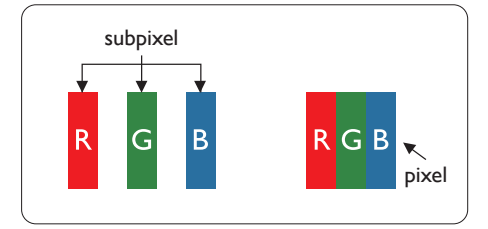

### Pixels en subpixels

Een pixel, of beeldelement, is samengesteld uit drie subpixels in de hoofdkleuren rood, groen en blauw. Een groot aantal pixels samen vormen een beeld. Wanneer alle subpixels van een pixel verlicht zijn, verschijnen de drie gekleurde subpixels samen als een enkele witte pixel. Wanneer ze allemaal donker zijn, verschijnen de drie gekleurde subpixels samen als één zwarte pixel. Andere combinaties van verlichte en donkere subpixels verschijnen als enkele pixels van andere kleuren.

#### Soorten pixeldefecten

Pixel- en subpixeldefecten verschijnen op verschillende manieren op het scherm. Er zijn twee categorieën pixeldefecten en een aantal verschillende soorten subpixeldefecten in elke categorie.

#### Lichte punt-defecten

Lichte punten verschijnen als pixels of subpixels die altijd verlicht of "aan" staan. Dit betekent dat een licht punt een subpixel is die duidelijk afsteekt op het scherm als de monitor een donker patroon weergeeft. Dit zijn de mogelijke soorten defecten van lichte punten.

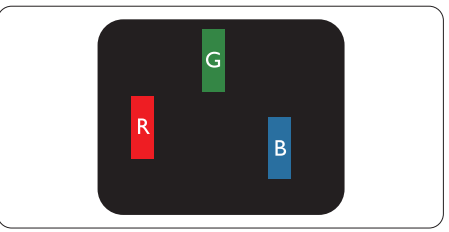

Eén verlichte rode, groene of blauwe subpixel.

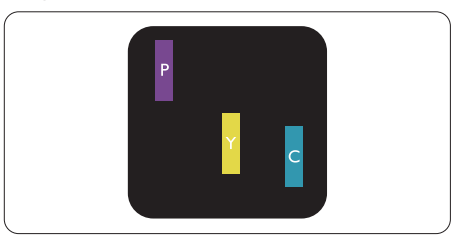

# Twee naast elkaar gelegen verlichte subpixels:

- rood + blauw = paars
- rood + groen = geel
- groen + blauw = cyaan (lichtblauw)

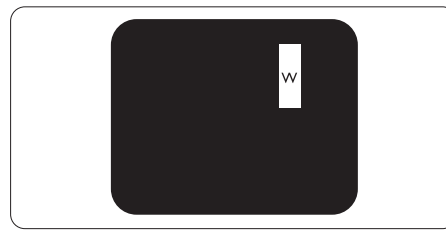

Drie naast elkaar gelegen verlichte subpixels (één witte pixel).

# Opmerking

Een rood of blauw licht punt moet meer dan 50 procent helderder zijn dan aangrenzende punten, terwijl een groen licht punt 30 procent helderder is dan aangrenzende punten.

## Zwarte punt-defecten

Zwarte punten verschijnen als pixels of subpixels die altijd donker of "uit" staan. Dat wil zeggen dat een zwarte pixel een subpixel is die op het scherm opvalt als de monitor een lichtpatroon weergeeft. Dit zijn de mogelijke soorten zwarte punt-defecten.

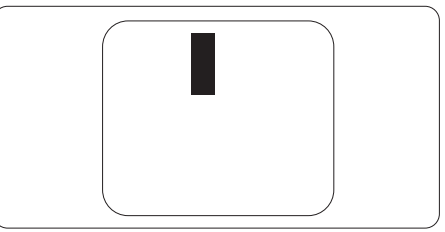

## Nabijheid van pixeldefecten

Omdat pixel- en subpixeldefecten van hetzelfde soort die dicht bij elkaar in de buurt zijn eerder opgemerkt kunnen worden, specificeert Philips ook de toleranties voor de nabijheid van pixeldefecten.

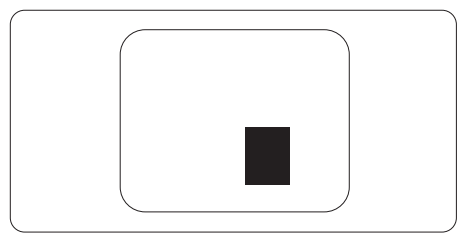

#### Pixeldefecttoleranties

Om in aanmerking te komen voor reparatie of vervanging als gevolg van defecte pixels tijdens de garantieperiode, moet een TFT-scherm in een monitor van Philips defecte pixels of subpixels hebben die de tolerantie in de volgende tabel overschrijden.

| HELDERE PUNTDEFECTEN                              | ACCEPTABEL NIVEAU |
|---------------------------------------------------|-------------------|
| 1 heldere subpixel                                | 3                 |
| 2 heldere subpixels naast elkaar                  | 1                 |
| 3 heldere subpixels naast elkaar (een wit pixel)  | 0                 |
| Afstand tussen twee heldere punten*               | >15mm             |
| Totaal aantal heldere punten van alle soorten     | 3                 |
| ZWARTE PUNTEN                                     | ACCEPTABEL NIVEAU |
| 1 donkere subpixel                                | 5 of minder       |
| 2 donkere subpixels naast elkaar                  | 2 of minder       |
| 3 donkere subpixels naast elkaar                  | 0                 |
| Afstand tussen twee zwarte punt-defecten*         | >15mm             |
| Totaal aantal zwarte punt-defecten van alle types | 5 of minder       |
| TOTAAL AANTAL DEFECTE PUNTEN                      | ACCEPTABEL NIVEAU |
| Totaal aantal heldere punten van alle types       | 5 of minder       |

#### Opmerking

- 1. 1 of 2 defecte subpixels naast elkaar komen overeen met 1 defect punt
- 2. Deze monitor voldoet aan ISO9241-307. (ISO9241-307: Ergonomische vereisten, methoden voor analyse en nalevingstest voor elektronische beeldschermen)
- 3. ISO9241-307 is de opvolger van de norm ISO13406 die door de International Organisation for Standardisation (ISO) is ingetrokken per: 2008-11-13.

# 7.2 Klantenzorg en garantie

Voor informatie over de garantiedekking en de vereisten voor extra ondersteuning die geldig is voor uw regio, kunt u terecht op de website www.philips.com/support of kunt u contact opnemen met uw lokaal Philips Customer Care-centrum. Als u voor een uitgebreide garantie uw algemene garantieperiode wilt uitbreiden, wordt een Buiten garantie-servicepakket aangeboden via ons servicecentrum.

Als u gebruik wilt maken van deze service, moet u de service aanschaffen binnen 30 kalenderdagen na uw originele aankoopdatum. Tijdens de uitgebreide garantieperiode, omvat de service het ophalen, repareren en terugsturen, maar de gebruiker zal verantwoordelijk zijn voor alle opgelopen kosten.

Als de erkende servicepartner de vereiste reparaties niet kan uitvoeren onder het aangeboden uitgebreide garantiepakket, zullen wij indien mogelijk alternatieve oplossingen zoeken voor u, tot en met de uitgebreide garantieperiode die u hebt aangeschaft.

Neem contact op met een vertegenwoordiger van de Philips klantenservice of met een lokaal contactcentrum (via het klantnummer) voor meer details.

| • | Lokale standaard<br>garantieperiode         | • | Uitgebreide<br>garantieperiode | • | Totale garantieperiode                 |
|---|---------------------------------------------|---|--------------------------------|---|----------------------------------------|
| • | Afhankelijk van<br>verschillende<br>regio's | • | +1jaar                         | • | Lokale standaard<br>garantieperiode +1 |
|   |                                             | • | + 2 jaar                       | • | Lokale standaard<br>garantieperiode +2 |
|   |                                             | • | + 3 jaar                       | • | Lokale standaard<br>garantieperiode +3 |

Het Philips-klantnummer is onderaan vermeld.

\*\*Bewijs van originele aankoop en uitgebreide garantieaankoop vereist.

# Opmerking

1 of 2 defecte subpixels naast elkaar komen overeen met 1 defect punt.

# 8. Problemen oplossen & veelgestelde vragen

# 8.1 Problemen oplossen

Deze pagina behandelt de problemen die u als gebruiker zelf kunt oplossen. Kunt u aan de hand hiervan uw probleem niet oplossen, neem dan contact op met een servicevertegenwoordiger van Philips.

# 1 Algemene problemen

Geen beeld (voedings-LED niet opgelicht)

- Zorg ervoor dat het netsnoer op het stopcontact aangesloten is en achterop de monitor.
- Zet de hoofdschakelaar op de voorzijde van de monitor in de stand UIT en daarna weer op AAN.

#### Geen beeld (voedings-LED is wit)

- Zorg ervoor dat de computer ingeschakeld is.
- Controleer of de signaalkabel is aangesloten op de computer.
- Controleer of er geen pinnen van de monitorkabel verbogen zijn. Buig ze voorzichtig recht of vervang de kabel.
- De energiebesparing kan actief zijn

## Het scherm vermeldt het volgende

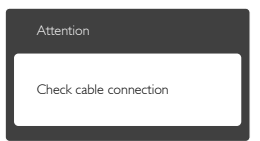

- Controleer of de monitorkabel is aangesloten op de computer. (zie ook de snelle installatiegids).
- Controleer of er geen pinnen van de monitorkabel verbogen zijn.
- Zorg ervoor dat de computer ingeschakeld is.

# De knop AUTO werkt niet

 De auto-functie is alleen van toepassing in deVGA-Analog (analoge VGA)-modus. Als het resultaat niet voldoet, kunt u handmatige aanpassingen aanbrengen via het OSD-menu.

### Opmerking

De Auto-functie is niet van toepassing in de DVI-Digital (DVI-digitale) modus omdat deze functie niet nodig is.

#### Zichtbare tekens van rook of vonken

- Voer geen stappen uit van de probleemoplossing
- Koppel de monitor onmiddellijk los van de voedingsbron voor uw veiligheid
- Neem onmiddellijk contact op met de klantendienst van Philips

# 2 Beeldproblemen

#### Beeld staat niet in het midden

- Pas de beeldpositie aan met de functie "Auto" in het OSDhoofdmenu.
- Stel de beeldpositie in met Phase (Fase)/Clock (Klok) onder Setup (Instelling) in het OSD-hoofdmenu. Dit is alleen geldig in de VGAmodus.

#### Beeld trilt op het scherm

• Controleer of de signaalkabel goed op de videokaart van de computer bevestigd is.

## Er verschijnt verticale flikkering

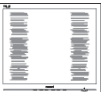

- Pas de beeldpositie aan met de functie "Auto" in het OSDhoofdmenu.
- Elimineer de verticale balken met Phase (Fase)/Clock (Klok) onder

Setup (Instelling) in het OSDhoofdmenu. Dit is alleen geldig in de VGA-modus.

## Horizontaal geflikker in het beeld

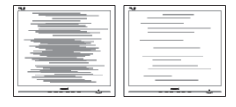

- Pas de beeldpositie aan met de functie "Auto" in het OSDhoofdmenu.
- Elimineer de verticale balken met Phase (Fase)/Clock (Klok) onder Setup (Instelling) in het OSDhoofdmenu. Dit is alleen geldig in de VGA-modus.

Het beeld is wazig, onduidelijk of te donker

• Stel contrast en helderheid bij met het OSD-menu.

Er verschijnt een "nabeeld" of "geestbeeld" door "inbranden", zelfs na het uitschakelen.

- Een ononderbroken weergave van stilstaande of statische beelden gedurende een langere periode kan een "ingebrand beeld", "nabeeld" of "schaduwbeeld" veroorzaken. "Inbranden", "nabeelden" of "spookbeelden" is een bekend verschijnsel in de technologie van LCD-schermen. In de meeste gevallen verdwijnt dit "ingebrand beeld", "nabeeld" of "schaduwbeeld" geleidelijk enige tijd nadat de voeding werd uitgeschakeld.
- Activeer altijd een programma met een bewegende schermbeveiliging wanneer u de monitor onbewaakt achterlaat.
- Activeer altijd een toepassing voor het periodiek vernieuwen van het scherm als u uw LCD-monitor ongewijzigde statische inhoud zal weergeven.

 Het niet inschakelen van schermbeveiliging of een toepassing die het scherm periodiek ververst, kan ernstige tekenen van "inbranden", "nabeelden" de "spookbeelden" veroorzaken, die niet verdwijnen en die niet hersteld kunnen worden. Dergelijke schade wordt niet door de garantie gedekt.

Beeld is vervormd. Tekst is wazig en gerafeld.

 Zet de beeldresolutie van de computer op dezelfde waarde als de aanbevolen waarde voor de monitor.

Groene, rode, blauwe, zwarte en witte punten op het scherm

 De resterende punten zijn een normaal kenmerk van de LCDschermen die in de moderne technologie worden gebruikt. Raadpleeg het pixelbeleid voor meer informatie.

Het "voedingslampje" is te sterk en stoort

 U kunt het voedingslampje aanpassen met de instelling voor de voedings-LED in het OSDhoofdmenu.

Raadpleeg de lijst van Klanteninformatiecentra en neem contact op met een vertegenwoordiger van Philips klantenservice voor meer informatie.

# 8.2 Algemene veelgestelde vragen

- V1: Wat moet ik doen als de monitor na installatie het bericht "Cannot display this video mode" (Kan deze videomodus niet weergeven) toont?
- Ant.: De aanbevolen resolutie voor deze monitor: 1920 x 1200 bij 60 Hz.

#### 8. Problemen oplossen & veelgestelde vragen

- Maak alle kabels los en sluit de computer aan op de monitor die u vroeger gebruikte.
- Selecteer in het Windows Start Menu (startmenu van Windows): Settings/control panel (Instellingen/ Configuratiescherm). Selecteer het pictogram Display (Beeldscherm) in het Configuratiescherm. Selecteer het tabblad "Settings" (Instellingen) in het venster Eigenschappen voor Display (Beeldscherm). Verplaats de schuifregelaar in het vak "Desktop Area" (Bureaubladgebied) naar 1920 x 1200 pixels.
- Klik op "Advanced Properties" (Geavanceerde eigenschappen) en zet de Refresh Rate (Vernieuwingsfrequentie) op 60 Hz. Klik daarna op OK.
- Herstart de computer en herhaal stappen 2 en 3 om te controleren of de pc nu is ingesteld op 1920 x 1200 bij 60 Hz.
- Sluit de computer weer af, verwijder de oude monitor en sluit de Philips lcd-monitor weer aan.
- Zet de monitor en daarna de computer weer aan.
- V2: Wat is de aanbevolen vernieuwingsfrequentie voor een lcd-monitor?
- Ant.: De aanbevolen vernieuwingsfrequentie in LCDmonitoren is 60 Hz In geval van storingen op het scherm, kunt u dit instellen op 75 Hz om te zien of hiermee de storing wordt opgelost.
- V3: Waarvoor zijn de inf- en icm-bestanden op de handleiding? Hoe installeer ik de stuurprogramma's (.inf en .icm)?

- Ant.: Dit zijn de 'stuurprogrammabestanden voor de monitor. Volg de instructies in de handleiding om ze te installeren. De computer kan u om de monitorstuurprogramma's vragen (.inf- en .icmbestanden) of om een schijf met stuurprogramma's als u de monitor voor het eerst installeert.
- V4: Hoe stel ik de resolutie in?
- Ant.: Het stuurprogramma van uw videokaart/grafische kaart en de monitor bepalen samen welke resoluties mogelijk zijn. U kunt de gewenste resolutie selecteren in het Control Panel (Configuratiescherm) van Windows® met "Display properties (Eigenschappen van Beeldscherm)".
- V5: Wat doe ik als ik in de war raak met de monitorinstellingen via het OSD?
- Ant.: Druk op de knop OK en selecteer vervolgens "Reset" (Opnieuw instellen) om alle originele fabrieksinstellingen op te roepen.
- V6: Is het LCD-scherm bestand tegen krassen?
- Ant.: Het is doorgaans aanbevolen het beeldschermoppervlak niet bloot te stellen aan schokken en contact met scherpe of botte voorwerpen. Hanteert u de monitor, zorg er dan voor dat er geen druk op het beeldschermoppervlak wordt uitgeoefend. Dit kan de garantie nadelig beïnvloeden.
- V7: Hoe maak ik het LCD-scherm schoon?

- Ant.: Voor normale schoonmaakwerkzaamheden gebruikt u een schone, zachte doek. Eventueel kunt u isopropanol gebruiken. Gebruik geen andere schoonmaakmiddelen zoals ethanol, aceton, hexaan enz.
- V8: Kan ik de kleurinstelling van de monitor veranderen?
- Ant.: Ja, u kunt uw kleurinstelling wijzigen via de OSD-bediening zoals hieronder beschreven.
- Druk op "OK" om het OSD-menu (On Screen Display) weer te geven.
- Druk op de "Pijl omlaag" om de optie "Color" (Kleur) te selecteren en druk vervolgens op "OK" om de kleurinstelling te openen. Er zijn drie instellingen, zoals hieronder weergegeven.
  - Color Temperature (Kleurtemperatuur): de zes instellingen zijn 5000K, 6500K, 7500K, 8200K, 9300K en 11500K. Met instellingen binnen het bereik van 5000K, verschijnt het scherm in een "warme, roodwitte kleurtint", terwijl een temperatuur van 11500K zorgt voor een "koele, blauwwitte kleurtint".
  - 2. sRGB: dit is een standaardinstelling voor de juiste kleuruitwisseling tussen verschillende apparaten (zoals digitale camera's, monitors, printers, scanners enz.).
  - 3. User Define (Door gebruiker gedefinieerd): de gebruiker kan zijn/haar voorkeurskleur kiezen door rood, blauw en groen in te stellen.

# Opmerking

Een meting van de lichtkleur die uitgestraald wordt door een object terwijl het wordt verwarmd. Deze waarde wordt uitgedrukt in de absolute temperatuurschaal (in kelvin). Een lage temperatuur, zoals 2004K is rood, een hoge temperatuur als 9300K is blauw. Een neutrale temperatuur is wit, bij 6504K.

- V9: Kan ik de lcd-monitor op elke computer, elk werkstation en elke Mac aansluiten?
- Ant.: Ja. Alle Philips lcd-monitoren zijn volledig compatibel met standaardcomputers, Macs en werkstations. Het kan nodig zijn een verloopstuk te gebruiken voor het aansluiten van de monitor op een Mac. Neem contact op met uw Philipsleverancier voor meer informatie.
- V10: Zijn Philips lcd-monitoren Plugand-Play?
- Ant.: Ja, de monitoren zijn Plug-and-Play-compatibel met Windows 8/7/Vista/XP/NT, Mac OSX, Linux
- V11: Wat is inbranden, wat is een nabeeld of geestbeeld op een lcd-paneel?
- Ant.: Een ononderbroken weergave van stilstaande of statische beelden gedurende een langere periode kan een "ingebrand beeld", "nabeeld" of "schaduwbeeld" veroorzaken. "Inbranden", "nabeelden" of "spookbeelden" is een bekend verschijnsel in de technologie van LCD-schermen. In de meeste gevallen verdwijnt dit "ingebrand beeld", "nabeeld" of "schaduwbeeld" geleidelijk enige tijd nadat de voeding werd uitgeschakeld.

Activeer altijd een programma met een bewegende schermbeveiliging wanneer u de monitor onbewaakt achterlaat. Activeer altijd een toepassing voor het periodiek vernieuwen van het scherm als u uw LCDmonitor ongewijzigde statische inhoud zal weergeven.

# Waarschuwing

Het niet inschakelen van schermbeveiliging of een toepassing die het scherm periodiek ververst, kan ernstige tekenen van "inbranden", "nabeelden" de "spookbeelden" veroorzaken, die niet verdwijnen en die niet hersteld kunnen worden. Dergelijke schade wordt niet door de garantie gedekt.

- V12: Waarom toont het scherm geen scherpe tekst en zijn de tekens gerafeld?
- Ant.: Uw LCD-monitor werkt het best bij de oorspronkelijke resolutie van 1920 x 1200 bij 60 Hz. Voor het beste resultaat gebruikt u deze resolutie.

# 8.3 Dische FAQ

- V1: Kan ik kleurenbeelden gebruiken in de modus Clinical D-image?
- Ant.: De modus Clinical D-image is DICOM part-14 gekalibreerd voor uitsluitend grijswaarden.
- V2: Kan ik alcohol gebruiken om de monitor te reinigen?
- Ant.: Gebruik geen alcohol om de monitor schoon te maken omdat dit het plastic en het LCD-scherm met de bijbehorende coatings kan beschadigen of vervormen
- V3: Kan ik de monitor in de nabijheid van de patiënt gebruiken?
- Ant.: nabijheid van de patiënt omdat hij voldoet aan MOPP van ANSI/ AAMI ES60601-1.

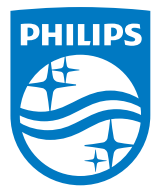

© 2018 Koninklijke Philips N.V. Alle rechten voorbehouden.

Dit product werd geproduceerd en op de markt gebracht door en in naam van Top Victory Investments Ltd. of een van zijn dochtermaatschappijen. Top Victory Investments Ltd. is de volmachtgever met betrekking tot dit product. Philips en het Philips Shield Emblem zijn gedeponeerde handelsmerken van Koninklijke Philips N.V., gebruikt onder licentie.

De specificaties zijn onderhevig aan wijzigingen zonder kennisgeving.

Versie: M4C240P4E1T